# Contents

| 1. | Insta | allatio | n                                                    | 2  |
|----|-------|---------|------------------------------------------------------|----|
| 2. | Forr  | nat S   | heets                                                | 2  |
| 2  | .1.   | Data    | Sheet                                                | 3  |
| 3. | Exe   | cute r  | neta                                                 | 6  |
| 3  | .1.   | Resu    | ults Sheet                                           | 6  |
| 3  | .2.   | Meth    | nods description                                     | 9  |
|    | 3.2.  | 1.      | Method 1a (based on RD) – Dichotomous Data           | 11 |
|    | 3.2.2 | 2.      | Method 1b (based on OR) – Dichotomous Data           | 11 |
|    | 3.2.3 | 3.      | Method 2 (based on OR and its CI) - Dichotomous Data | 12 |
|    | 3.2.4 | 4.      | Method 3 – Continuous data                           | 13 |
|    | 3.2.  | 5.      | Method 4 – Continuous data                           | 13 |
|    | 3.2.  | 6.      | Method 5 – Continuous data                           | 14 |
|    | 3.2.  | 7.      | Method 6 – Continuous data                           | 15 |
|    | 3.2.8 | 8.      | Method 7 – Continuous data                           | 16 |
| 3  | .3.   | Sum     | mary Sheet                                           | 17 |
| 3  | .4.   | Mod     | els Sheet                                            | 18 |
| 4. | Exp   | orting  | graphs                                               | 21 |
| 5. | Unir  | nstall  |                                                      | 21 |

# 1. Installation

- Download and save setup.zip to a location in your hard disk drive
- Extract files to your desktop
- Install setup.exe by double-clicking on it and following the instructions
- After setup has been completed every time you open an Excel instance a metaanalysis menu will be available (Figure 1)

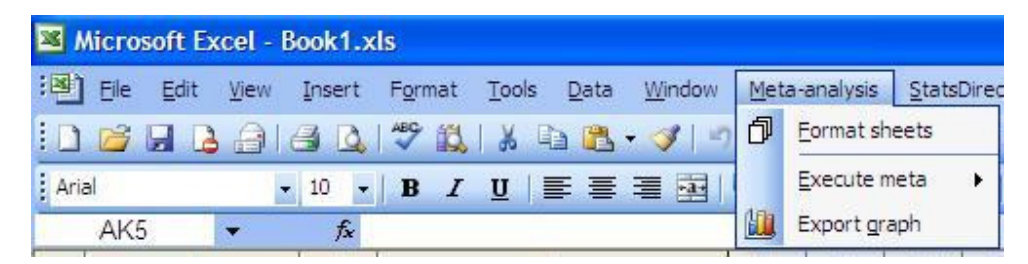

Figure 1

## 2. Format Sheets

Before inputting data the data and report sheets need to be formatted accordingly. Select the format sheet option and input the number of meta-analysis you want to include in a single excel workbook (Figure 2). For each meta-analysis 5 sheets are created (Figure 3) which will be explained below

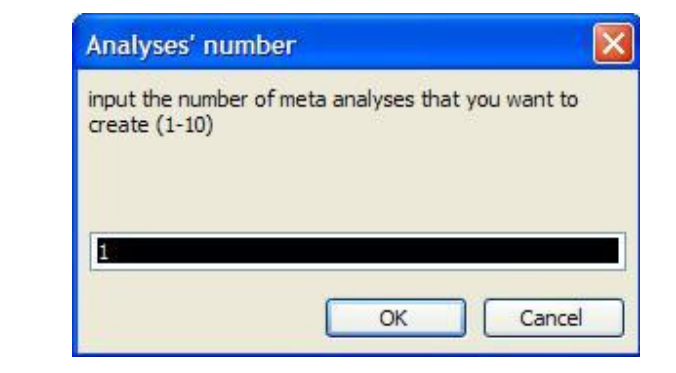

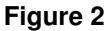

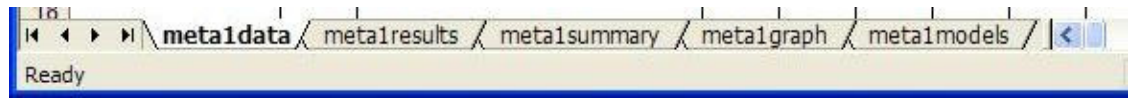

Figure 3

## 2.1. Data Sheet

The data sheet is the only sheet that is unlocked and on which data needs to be inputted. Each row corresponds to a study outcome for which information needs to be inputted in the appropriate information field so that the outcome effect and its standard error can be computed. Although there number of fields is large (Table I), completion of only a few may be sufficient. Nevertheless, you are advised to input all available information since the most robust effect calculation method will be automatically selected. More details on the used methods can be found in 3.2.

|                                                                                        | /          |
|----------------------------------------------------------------------------------------|------------|
| Only needs to be inputted once for each s                                              | tudy (in   |
| Study The name of the study String Yes                                                 |            |
| background colour is set to red the row is                                             | not        |
| included in the analysis.                                                              |            |
| The type of the design (RTC, String No. Only needs to be inputted once for each s      | tudy (in   |
| Observational study etc) String No the first outcome/variable row)                     |            |
| Will be truncated to 28 characters in grap                                             | ns. If the |
| cell background colour is set to <mark>yellow</mark> the                               | row is     |
| not included in the analysis. The font style                                           | s used     |
| ( <b>bold</b> , <i>italics</i> , normal) are carried over to t                         | ne result  |
| Variables Outcome variable names String Yes sheets. It is advised to set power outcome | names      |
| in bold and secondary outcomes ones in i                                               | alics.     |
| Outcomes with names in italics are plotter                                             | ł          |
| separately in the outcomes scatter plot. N                                             | o action   |
| has be set for bold font style names                                                   |            |
| Nub Intervention group size, Not used in any of the methods, column p                  | rovided    |
| before treatment for information purposes and/or future use                            | !          |
| Alla                                                                                   |            |
| treatment                                                                              |            |
| Control group size, before Not used in any of the methods, column p                    | rovided    |
| treatment for information purposes and/or future use                                   | !          |
| Control group size, after                                                              |            |
| treatment                                                                              |            |
| Not used in any of the methods, column p                                               | rovided    |
| N(tot)b NIb + NCb Integer - for information purposes (certain old studi                | es         |
| provide the sum instead of the individual i                                            | ems)       |
| Not used in any of the methods, column p                                               | rovided    |
| N(tot)a Nla + NCa Integer - for information purposes (certain old studi                | es         |
| provide the sum instead of the individual i                                            | ems)       |

| Name       | Label                                                                  | Туре    | Required             | Information                                                                                                    |
|------------|------------------------------------------------------------------------|---------|----------------------|----------------------------------------------------------------------------------------------------|
| lb         | Number of events in<br>intervention group, after<br>treatment          | Integer | -                    | Not used in any of the methods, column provided for information purposes and/or future use                                                                         |
| la         | Number of events in<br>intervention group, after<br>treatment          | Integer | Yes* (1a,<br>1b)     |                                                                                                    |
| Cb         | Number of events in control group, before treatment                    | Integer | -                    | Not used in any of the methods, column provided for information purposes and/or future use                                                                         |
| Ca         | Number of events in control group, after treatment                     | Integer | Yes* (1a,<br>1b)     |                                                                                                    |
| mean(lb)   | Mean effect, intervention<br>group, before treatment                   | Real    | -                    | Not used in any of the methods, column provided for information purposes and/or future use                                                                         |
| mean(la)   | Mean effect, intervention<br>group, after treatment                    | Real    | Yes* (3, 4,<br>5, 6) |                                                                                                    |
| mean(Cb)   | Mean effect, control group, before treatment                           | Real    | -                    | Not used in any of the methods, column provided for information purposes and/or future use                                                                         |
| mean(Ca)   | Mean effect, control group,<br>after treatment                         | Real    | Yes* (3, 4,<br>5, 6) |                                                                                                    |
| SD(Ia)     | Standard deviation of the effect, intervention group, after treatment  | Real    | Yes* (4)             |                                                                                                    |
| SD(Ca)     | Standard deviation of the effect, control group, after treatment       | Real    | Yes* (4)             |                                                                                                    |
| MD         | Means difference<br><i>MD = mean(Ia) – mean(Ca</i> )                   | Real    | Yes* (3, 4,<br>5, 6) | If <i>MD</i> has not been inputted it is calculated by the formula. If it has, the inputted value is used instead (to take into account adjusted <i>MD</i> values) |
| ICI95(MD)  | Lower limit of 95%<br>Confidence Interval for the<br>means difference. | Real    | Yes* (3)             |                                                                                                    |
| uCl95(MD)  | Upper limit of 95%<br>Confidence Interval for the<br>means difference. | Real    | Yes* (3)             |                                                                                                    |
| median(Ia) | Median of effect, intervention group, after treatment                  | Real    | -                    | Not used in any of the methods, column provided for information purposes and/or future use                                                                         |
| median(Ca) | Median of effect, control group, after treatment                       | Real    | -                    | Not used in any of the methods, column provided for information purposes and/or future use                                                                         |

| Name      | Label                                                                                                    | Туре    | Required    | Information                                                                                                    |
|-----------|----------------------------------------------------------------------------------------------------|---------|-------------|----------------------------------------------------------------------------------------------------|
| ICI95(Ia) | Lower limit of 95%<br>Confidence Interval for the<br>mean of the intervention<br>group, after treatment. | Real    | Yes* (5)    |                                                                                                    |
| uCl95(la) | Upper limit of 95%<br>Confidence Interval for the<br>mean of the intervention<br>group, after treatment. | Real    | Yes* (5)    |                                                                                                    |
| ICI95(Ca) | Lower limit of 95%<br>Confidence Interval for the<br>mean of the intervention<br>group, after treatment. | Real    | Yes* (5)    |                                                                                                    |
| uCl95(Ca) | Upper limit of 95%<br>Confidence Interval for the<br>mean of the intervention<br>group, after treatment. | Real    | Yes* (5)    |                                                                                                    |
| OR        | Odds ratio:<br>$OR = \frac{la/(Nla - la)}{Ca/(NCa - Ca)}$                                                | Real    | Yes* (2)    |                                                                                                    |
| ORI95%    | Lower limit of 95%<br>Confidence Interval for after<br>treatment Odds Ratio                              | Real    | Yes* (2)    |                                                                                                    |
| ORu95%    | Upper limit of 95%<br>Confidence Interval for after<br>treatment Odds Ratio                              | Real    | Yes* (2)    |                                                                                                    |
| p–value   | P-value of a two way test that compares between groups                                                   | Real    | Yes* (6, 7) |                                                                                                    |
| t – value | T-value of a two way t-test<br>that compares between<br>groups                                           | Real    | Yes* (6, 7) | A p-value is calculated using this value, which<br>always overrides an inputted p-value in the<br>previous field |
| df        | Degrees of freedom of a two<br>way t-test that compares<br>between groups                                | Integer | Yes* (6, 7) | Degrees of freedom are automatically computed (if not provided) as <i>NIa</i> + <i>NCa</i> -2                    |
| SEdiff    | Standard Error of Difference<br>between the means of the<br>two groups.                                  | Real    | Yes* (3)    |                                                                                                    |
| direction | Direction of the effect                                                                                  | Char    | Yes         | Leave empty if effect favours intervention. Input a single minus sign to reverse effect, if it favours control   |

| Name     | Label                       | Туре    | Required | Information                                         |  |  |  |  |
|----------|-----------------------------|---------|----------|-----------------------------------------------------|--|--|--|--|
|          |                             |         |          | Evaluation of each study (only needs to be inputted |  |  |  |  |
| quality  | Quality of the study        | Integer | No       | once for each study). For future use and            |  |  |  |  |
|          |                             |         |          | information purposes only.                          |  |  |  |  |
| cubaroup | Subgroup information for an | Ctring  | No       | Information on subgroup outcomes. They are used     |  |  |  |  |
| subgroup | outcome                     | String  | NO       | to label outcomes in the results.                   |  |  |  |  |
| Table I  |                             |         |          |                                                     |  |  |  |  |

\*Requisite for one effect size calculation method or more, but not all. The method(s) involved are shown in brackets

## 3. Execute meta

After the data sheet has been updated you can run a meta-analysis using one of two options.

| Meta-analysis StatsDire | t <u>H</u> elp                      |
|-------------------------|-------------------------------------|
| D Eormat sheets         | X   🛄 📣 100% 👻 🕜 💂                  |
| Execute meta +          | Include all secondary outcomes      |
|                         | Secondary only when no primary ones |

#### Figure 4

The first option will include all outcomes in the analysis, even secondary ones. The second will only include secondary outcomes for studies that totally lack primary ones. The option you select at this point can only affect the results in the last sheet (models). After the code is executed the four result sheets (results, summary, graph & models) are updated. It is likely that you will receive an error at this stage if the data sheet has not been completed with appropriate values (probability values above 1, negative group sizes or counts etc)

## 3.1. Results Sheet

As previously mentioned, eight different methods are used to compute the effect and SE of an outcome and their results are listed on this sheet. Once more, each row corresponds to a single outcome and the various results are provided just for comparison since the most robust method is automatically selected and used in the meta-analysis. Empty fields indicate that a particular method could not be used due to missing data (Figure 5). Additional information regarding the outcome is provided at the far right end of the worksheet (Figure 6). These additional fields are interpreted in Table II. The sheet is protected and cannot be changed but data can be copied from it.

| B         Description         Description <thdescription< th=""> <thdescr< th=""><th>8</th><th>Microsoft Excel - B</th><th>ook1</th><th></th><th></th><th></th><th></th><th></th><th></th><th></th><th></th><th></th><th></th><th></th><th></th><th>a 🗙</th></thdescr<></thdescription<>                                                                                                    | 8   | Microsoft Excel - B | ook1        |                                                                                                    |                      |             |               |             |           |          |             |               |            |               |             | a 🗙       |
|----------------------------------------------------------------------------------------------------|-----|---------------------|-------------|----------------------------------------------------------------------------------------------------|----------------------|-------------|---------------|-------------|-----------|----------|-------------|---------------|------------|---------------|-------------|-----------|
| And         B         C         K         L         M         N         N           1         A         B         C         K         L         N         N         N         V         V         V           2         A         B         C         K         L         N         N         N         N         N         V         V           2         A         B         C         K         L         N         N                                                                                                    | :   | Eile Edit View      | Insert Form | at Tools Data Window Meta                                                                                                    | -analysis State      | Direct Help |               |             |           |          |             |               |            | Type a guesti | on for help | - 🗗 X     |
| And         Image: Control of the section of the section of the                                                                                                    |     |                     |             | 31 _665 gan _666<br>131   X = m, - ≪   10 - (1                                                                                                    | +                    |             | <b>a</b> 100% |             |           |          |             |               |            |               |             |           |
| Alig         B         C         K         N         O         P         O         R         S         T         U         V           1         Image: Construction of the construction of the construc                                                                                                    | Ar  | ial -               | 9 - B       |                                                                                                    | • .0 .00<br>• .0 .00 |             | - 🗞 - A       |             |           |          |             |               |            |               |             |           |
| A         B         C         K         L         M         N         O         P         O         R         S         T         U         V           1                                                                                                    |     | A19 -               | fx          |                                                                                                    |                      |             |               |             |           |          |             |               |            |               |             |           |
| 1         Ange         Ange         An                                                                                                    |     | A                   | В           | С                                                                                                    | K                    | L           | M             | N           | 0         | P        | Q           | R             | S          | T             | U           | V 🔨       |
| get         get         get <td>1</td> <td></td> <td></td> <td>2000 - Contra Contra Co</td> <td>Method 1b</td> <td>(based on O</td> <td>R) - Dichotor</td> <td>nous Data -</td> <td>Q=In(OR)</td> <td>Method 2</td> <td>(based on O</td> <td>R and its CI)</td> <td>- Dichotom</td> <td>ous Data</td> <td></td> <td></td> | 1   |                     |             | 2000 - Contra Contra Co | Method 1b            | (based on O | R) - Dichotor | nous Data - | Q=In(OR)  | Method 2 | (based on O | R and its CI) | - Dichotom | ous Data      |             |           |
| geb         geb         geb <td></td> <td></td> <td></td> <td></td> <td></td> <td></td> <td></td> <td></td> <td></td> <td></td> <td></td> <td></td> <td></td> <td></td> <td></td> <td></td>                                                                                                    |     |                     |             |                                                                                                    |                      |             |               |             |           |          |             |               |            |               |             |           |
| geb         geb         geb <td></td> <td></td> <td></td> <td>9</td> <td>~</td> <td>and</td> <td>-5</td> <td>5</td> <td>5 6</td> <td></td> <td>(OND)</td> <td>-5</td> <td>5</td> <td>5 5</td> <td>10.</td> <td></td>                                                                                                    |     |                     |             | 9                                                                                                    | ~                    | and         | -5            | 5           | 5 6       |          | (OND)       | -5            | 5          | 5 5           | 10.         |           |
| 2         def         def                                                                                                    |     | 63                  | 10          | able .                                                                                                    | intelo               | -ctl?       | ct 18         | -ct us      | ue to par | Hec      | culo        | ct 19         | -ct us     | ue to par     | MARIE       | *         |
| BBC Zampell A, 1998       RCT       General       Image: second       Image: second                                                                                                    | 2   | Stur                | 005         | Var.                                                                                                    | 5e0.                 | offer       | otto          | ette .      | 1st otho  | SEC      | otto        | otto          | offe       | Nar othe      | Seo.        | 90°.      |
| 09       Improved       Proveda       Improveda       Improveda                                                                                                    | 108 | Campbell A, 1998    | RCT         | General                                                                                                    |                      |             |               |             |           |          |             |               |            |               | 0.9413      | 0.        |
| 10       Social       1.3367       0         11       Role enginizational       2.2248       0         12       Role enginizational       2.2248       0         13       Metrial       2.2248       0         14       Energy       0.0829       0         16       Pain       0.0829       0         16       Anniety       0.1284       0.1002       -0.0364       0.2367       0.1366         17       Degression       0.1284       0.1002       -0.0364       0.2367       0.1366       0         18       Conse of Chest Pain etting we       0.233       0.2412       0.0956       0.2237       0.1150       0.4454       0.1672         20       Exercise       0.1234       0.1002       -0.1532       0.0465       0.2212       0.6612       0.2124       0.6522       0.3716       0.1892       -         22       Defet       stans (hon-smothan)       0.1598       -0.800       0.1532       0.0661       0.2212       0.6522       0.3716       0.1892       -       -         23       Defet stans (hon-smothan)       0.1996       -       -       -       -       -       -       -       - </td <td>109</td> <td></td> <td></td> <td>Physical</td> <td></td> <td></td> <td></td> <td></td> <td></td> <td></td> <td></td> <td></td> <td></td> <td></td> <td>1.1276</td> <td>0.</td>                                                                                                    | 109 |                     |             | Physical                                                                                                    |                      |             |               |             |           |          |             |               |            |               | 1.1276      | 0.        |
| 11       Note provided       22,246       0         13       Metrial       1       2,248       0         13       Metrial       1       2,248       0       2,248       0         13       Metrial       1       2,248       0       2,248       0         14       Energy       1       0       0,734       0       0,734       0         16       Andely       0       0,102       0,0364       0,2367       0,1365       0       0       0,1664       0         17       Depression       0,1264       0,102       0,0364       0,2367       0,1365       0       0       0,1664       0         18       Course of Chest Pain getting wo       0,233       0,260       0,276       0,1365       0       0       0,453       0,376       0,1592       0         21       Diet       0,1307       0,141       0,0328       0,3192       0,1172       0,1392       0,1372       0,1392       0,1372       0,1392       0,1392       0,1392       0,2762       0         23       Deterstine ess 0-10)       0,1393       0,142       0,1392       0,1372       0,1493       0,1372       0,1493                                                                                                    | 110 |                     |             | Social                                                                                                    | -                    |             |               |             |           |          |             |               |            |               | 1.3367      | 0.        |
| Id         Prote minotonial         Id         Prote minotonial         Id         Id <thid< th=""> <thid< th="">         Id</thid<></thid<>                                                                                                    | 111 |                     |             | Role physical                                                                                                    |                      |             |               |             |           |          |             |               |            |               | 2.2245      | <u>U.</u> |
| Image         Parting         Company         Company <thcompany< th=""> <thcompany< th=""> <thcom< td=""><td>112</td><td></td><td></td><td>Kole emotional<br/>Montal</td><td></td><td></td><td></td><td></td><td>-</td><td></td><td></td><td></td><td></td><td>2</td><td>2.2900</td><td>0.</td></thcom<></thcompany<></thcompany<>                                                                                                    | 112 |                     |             | Kole emotional<br>Montal                                                                                                    |                      |             |               |             | -         |          |             |               |            | 2             | 2.2900      | 0.        |
| Pair         Pair         Pair <th< td=""><td>114</td><td></td><td></td><td>mental<br/>Enerav</td><td></td><td>12</td><td></td><td></td><td></td><td></td><td></td><td></td><td></td><td></td><td>0.7534</td><td>0.</td></th<>                                                                                                    | 114 |                     |             | mental<br>Enerav                                                                                                    |                      | 12          |               |             |           |          |             |               |            |               | 0.7534      | 0.        |
| 10       Andely       Procession       Procession <t< td=""><td>115</td><td></td><td></td><td>Pain</td><td></td><td></td><td></td><td></td><td></td><td></td><td></td><td></td><td></td><td></td><td>1 1862</td><td>0</td></t<>                                                                                                    | 115 |                     |             | Pain                                                                                                    |                      |             |               |             |           |          |             |               |            |               | 1 1862      | 0         |
| 17         Operation         Operation         Opera                                                                                                    | 116 | i                   |             | Anxiety                                                                                                    |                      |             |               |             |           |          |             |               |            |               | 0.1658      | 0.        |
| 18       Cheat Pain       0.1224       0.1022       0.0385       0.2367       0.1365       L       L <thl< th=""> <thl< th="">       L</thl<></thl<>                                                                                                    | 117 |                     | 0           | Depression                                                                                                    | 1                    | 0           |               |             | 8         |          |             |               |            |               | 0.1454      | 0.        |
| 19       Course of Chest Pain getting wo       0.2233       0.2233       0.2232       0.0425       0.4243       0.0866       0.227       0.1160       0.4064       0.1677         21       Det       0.1307       0.1741       0.0328       0.3153       0.1412       0.0862       0.2714       0.0532       0.3716       0.1592       0.272       0.2233       0.2717       0.1409       0.1370       0.1412       0.0927       0.1409       0.1370       0.1412       0.0852       0.3716       0.1592       0.2762       0.2762       0.2762       0.2762       0.2762       0.2762       0.2762       0.2762       0.2762       0.2762       0.2762       0.2762       0.2762       0.2762       0.2762       0.2762       0.2762       0.2762       0.2762       0.2762       0.2762       0.2762       0.2762       0.2762       0.2762       0.2762       0.2762       0.2762       0.2762       0.2762       0.2762       0.2762       0.2762       0.2762       0.2762       0.2762       0.2762       0.2762       0.2762       0.2762       0.2762       0.2762       0.2762       0.2762       0.2762       0.2762       0.2762       0.2762       0.2762       0.2762       0.2762       0.2762       0.2762       0.2                                                                                                    | 118 |                     |             | Chest Pain                                                                                                    | 0.1264               | 0.1002      | -0.0364       | 0.2367      | 0.1365    |          |             |               |            |               |             |           |
| Delet         0.1233         0.2008         0.1732         0.0366         0.2327         0.1150         0.4644         0.1677            21         Diet         0.1307         0.0528         0.3142         0.0528         0.2124         0.0528         0.2176         0.1659         1         1         0.0528         0.2176         0.1652         0.2176         0.1592         0.2762         0.0528         0.2176         0.0528         0.2176         0.0528         0.2176         0.0528         0.2176         0.0528         0.2176         0.0528         0.2184         0.0528         0.2184         0.0528         0.2184         0.0528         0.2184         0.01382         0.2762           1         1         1         0.276         1         1         1         1         1         1         1         1         1         1         1         1         1         1         1         1         1         1         1         1         1         1         1         1         1         1         1         1         1         1         1         1         1         1         1         1         1         1         1         1         <                                                                                                    | 119 |                     |             | Course of Chest Pain getting wo                                                                                                    | 0.2233               | 0.2512      | 0.0099        | 0.4925      | 0.2413    |          |             |               |            |               |             |           |
| Diet         0.1307         0.1741         0.0328         0.3153         0.1412         0.0812         0.2124         0.0532         0.3716         0.1592           22         Smoking status (non-smoking)         0.1598         -0.0800         -0.2527         0.0927         0.1403         -0.4132         0.1392         0.2762                                                                                                    | 120 | 1                   |             | Exercise                                                                                                    | 0.1233               | 0.2608      | 0.1276        | 0.3940      | 0.1332    | 0.0856   | 0.2827      | 0.1150        | 0.4504     | 0.1677        |             |           |
| Sinoking status (nor-smoking)         0.1598         0.0600         0.252         0.172/         0.1409         0.1410         0.1412         0.1412         0.1412         0.1412         0.1412         0.1412         0.1412         0.1412         0.1412         0.1412         0.1412         0.1412         0.1412         0.1412         0.1412         0.1412         0.1412         0.1412         0.1412         0.1412         0.1412         0.1412         0.1412         0.1412         0.1412         0.1412         0.1412         0.1412         0.1412         0.1412         0.1412         0.1412         0.1412         0.1412         0.1412         0.1412         0.1412         0.1412         0.1412         0.1412         0.1412         0.1412         0.1412         0.1412         0.1412         0.1412         0.1412         0.1412         0.1412         0.1412         0.1412         0.1412         0.1412         0.1412         0.1412         0.1412         0.1412         0.1412         0.1412         0.1412         0.1412         0.1412         0.1412         0.1412         0.1412         0.1412         0.1412         0.1412         0.1412         0.1412         0.1412         0.1412         0.1412         0.1412         0.1412         0.1412         0.1412 </td <td>121</td> <td></td> <td></td> <td>Diet</td> <td>0.1307</td> <td>0.1741</td> <td>0.0328</td> <td>0.3153</td> <td>0.1412</td> <td>0.0812</td> <td>0.2124</td> <td>0.0532</td> <td>0.3716</td> <td>0.1592</td> <td></td> <td></td>                                                                                                    | 121 |                     |             | Diet                                                                                                    | 0.1307               | 0.1741      | 0.0328        | 0.3153      | 0.1412    | 0.0812   | 0.2124      | 0.0532        | 0.3716     | 0.1592        |             |           |
| 22         Christing 1996         RC1         Worr (U-10)         Image: Christing 100         Image: Christing 100<                                                                                                    | 122 |                     |             | Smoking status (non-smoking)                                                                                                    | 0.1598               | -0.0800     | -0.2527       | 0.0927      | 0.1727    | 0.1409   | -0.1370     | -0.4132       | 0.1392     | 0.2762        |             |           |
| 24                                                                                                    | 123 | Cherkin, 1996       | RCT         | worry (0-10)                                                                                                    |                      |             |               |             |           |          |             |               |            |               |             |           |
| 26         printonia (0,1)         printonia (0,2)         printonia (0,2)         printonia (0,2)           27         cut days         printonia (0,2)         printonia (0,2)         printonia (0,2)           28         bed days         printonia (0,2)         printonia (0,2)         printonia (0,2)           29         work-loss days         printonia (0,1)         printonia (0,1)         printonia (0,1)           30         overall score (0,100)         printonia (0,1)         printonia (0,1)         printonia (0,1)           31         information subscale (0,100)         printonia (0,1)         printonia (0,1)         printonia (0,1)         printonia (0,1)           32         general care subscale (0,100)         printonia (0,1)         printonia (0,1)         printonia (0,1)           34         manage met LBP         printonia (0,1)         printonia (0,1)         printonia (0,1)         printonia (0,1)           36         printonia (0,1)         printonia (0,1)         printonia (0,1)         printonia (0,1)         printonia (0,1)           37         Diastolic Blood Pressure (mm/Hz)         printonia (0,1)         printonia (0,1)         printonia (0,1)         printonia (0,1)         printonia (0,1)         printonia (0,1)         printonia (0,1)         prinonia (0,1)         prinonia (0,1)         pr                                                                                                    | 124 |                     |             | poin control (2)                                                                                                    |                      |             |               |             |           |          |             |               |            |               |             |           |
| 27                                                                                                    | 120 |                     | -           | Function (0-23)                                                                                                    |                      |             |               |             |           |          |             |               |            | (             |             |           |
| 28         bed days         bed days <thb< td=""><td>127</td><td></td><td></td><td>cut days</td><td></td><td></td><td></td><td></td><td></td><td></td><td></td><td></td><td></td><td></td><td></td><td></td></thb<>                                                                                                    | 127 |                     |             | cut days                                                                                                    |                      |             |               |             |           |          |             |               |            |               |             |           |
| 28       work-loss days <t< td=""><td>128</td><td>1</td><td></td><td>bed days</td><td></td><td></td><td></td><td></td><td></td><td></td><td></td><td></td><td></td><td></td><td></td><td></td></t<>                                                                                                    | 128 | 1                   |             | bed days                                                                                                    |                      |             |               |             |           |          |             |               |            |               |             |           |
| 30       overall score (0-100)       information subscale (0-100)       information subscale (0                                                                                                    | 129 | 1                   |             | work-loss days                                                                                                    |                      |             |               |             |           |          |             |               |            |               |             |           |
| 31       information subscale (0-100)       information subscale (0-100)       information subs                                                                                                    | 130 |                     |             | overall score (0-100)                                                                                                    |                      |             |               |             |           |          |             |               |            |               |             |           |
| 32       general care subscale (0-100)       -       -       -       -       -       -       -       -       -       -       -       -       -       -       -       -       -       -       -       -       -       -       -       -       -       -       -       -       -       -       -       -       -       -       -       -       -       -       -       -       -       -       -       -       -       -       -       -       -       -       -       -       -       -       -       -       -       -       -       -       -       -       -       -       -       -       -       -       -       -       -       -       -       -       -       -       -       -       -       -       -       -       -       -       -       -       -       -       -       -       -       -       -       -       -       -       -       -       -       -       -       -       -       -       -       -       -       -       -       -       -       -       -       -       -                                                                                                    | 131 |                     |             | information subscale (0-100)                                                                                                    |                      |             |               |             |           |          |             |               |            |               |             | 1         |
| 33       image rearcise       image rearcise </td <td>132</td> <td>!</td> <td></td> <td>general care subscale (0-100)</td> <td></td> <td></td> <td></td> <td></td> <td></td> <td></td> <td></td> <td></td> <td></td> <td></td> <td></td> <td></td>                                                                                                    | 132 | !                   |             | general care subscale (0-100)                                                                                                    |                      |             |               |             |           |          |             |               |            |               |             |           |
| 34       manage next LBP                                                                                                    <                                                                                                    | 133 |                     | )           | regular exercise                                                                                                    |                      |             |               |             |           |          |             |               |            |               |             |           |
| Sol         perceived knowledge (u-100) <th< th=""> <th< th="">          &lt;</th<></th<>                                                                                                    | 134 |                     | -           | manage next LBP                                                                                                    |                      |             |               |             |           |          |             |               |            |               |             |           |
| Site Compares, risk         RC1         Settint Endestand (minutur)         0.1046         0.1046         0.1046         0.1046         0.1046         0.1046         0.1046         0.1046         0.1046         0.1046         0.1046         0.1046         0.1046         0.1046         0.1046         0.1046         0.1046         0.1046         0.1046         0.1046         0.1046         0.1046         0.1046         0.1046         0.1046         0.1046         0.1046         0.1046         0.1046         0.1046         0.1046         0.1046         0.1046         0.1046         0.1046         0.1046         0.1046         0.1046         0.1046         0.1046         0.1046         0.1046         0.1046         0.1046         0.1046         0.1046         0.1046         0.1046         0.1046         0.1046         0.1046         0.1046         0.1046         0.1046         0.1046         0.1046         0.1046         0.1046         0.1046         0.1046         0.1046         0.1046         0.1046         0.1046         0.1046         0.1046         0.1046         0.1046         0.1046         0.1046         0.1046         0.1046         0.1046         0.1046         0.1046         0.1046         0.1046         0.1046         0.1046         0.1046 <th< td=""><td>135</td><td>Cupples 1001</td><td>DOT</td><td>perceived knowledge (U-100)</td><td></td><td></td><td></td><td></td><td></td><td></td><td></td><td></td><td></td><td></td><td>0.1046</td><td>0</td></th<>                                                                                                    | 135 | Cupples 1001        | DOT         | perceived knowledge (U-100)                                                                                                    |                      |             |               |             |           |          |             |               |            |               | 0.1046      | 0         |
| Bit Status         Construct (mmHg)         11103         11103         11103         11103         11103         11103         11103         11103         11103         11103         11103         11103         11103         11103         11103         11103         11103         11103         11103         11103         11103         11103         11103         11103         11103         11103         11103         11103         11103         11103         11103         11103         11103         11103         11103         11103         11103         11103         11103         11103         11103         11103         11103         11103         11103         11103         11103         11103         11103         11103         11103         11103         11103         11103         11103         11103         11103         11103         11103         11103         11103         11103         11103         11103         11103         11103         11103         11103         11103         11103         11103         11103         11103         11103         11103         11103         11103         11103         11103         11103         11103         11103         11103         11103         11103         11103                                                                                                    | 130 | Cupples, 1994       | RUI         | Diastolic Blood Pressure (mm0/L)                                                                                                    |                      |             |               |             |           |          |             |               |            | )             | 1 1735      | 0.        |
| 39         0.4082         0.4082         0.4082         0.4082         0.4082         0.4082         0.4082         0.4082         0.4082         0.4082         0.4082         0.4082         0.4082         0.4082         0.4082         0.4082         0.4082         0.4082         0.4082         0.4082         0.4082         0.4082         0.4082         0.4082         0.4082         0.4082         0.4082         0.4082         0.4082         0.4082         0.4082         0.4082         0.4082         0.4082         0.4082         0.4082         0.4082         0.4082         0.4082         0.4082         0.4082         0.4082         0.4082         0.4082         0.4082         0.4082         0.4082         0.4082         0.4082         0.4082         0.4082         0.4082         0.4082         0.4082         0.4082         0.4082         0.4082         0.4082         0.4082         0.4082         0.4082         0.4082         0.4082         0.4082         0.4082         0.4082         0.4082         0.4082         0.4082         0.4082         0.4082         0.4082         0.4082         0.4082         0.4082         0.4082         0.4082         0.4082         0.4082         0.4082         0.4082         0.4082         0.4082         0.4082                                                                                                    | 138 | 1                   | 2           | Systolic Blood Pressure (mm/H                                                                                                    | -                    |             | 2             |             | ~         |          |             |               |            | V             | 2 2194      | 0.        |
| 40         Diet (frequency of eating certain 4         Constraint 2         Constraint 2 <thc< td=""><td>139</td><td></td><td></td><td>BMI</td><td></td><td></td><td></td><td></td><td></td><td></td><td></td><td></td><td></td><td></td><td>0.4082</td><td>0.</td></thc<>                                                                                                    | 139 |                     |             | BMI                                                                                                    |                      |             |               |             |           |          |             |               |            |               | 0.4082      | 0.        |
| 41         Exercise (no of 20 min episode)         0         0         0         0         0.1766         0           42         Stop Smoking         0.5249         -0.2800         -0.8472         0.5672         0.5672         0         -         -         -         -         -         -         -         -         -         -         -         -         -         -         -         -         -         -         -         -         -         -         -         -         -         -         -         -         -         -         -         -         -         -         -         -         -         -         -         -         -         -         -         -         -         -         -         -         -         -         -         -         -         -         -         -         -         -         -         -         -         -         -         -         -         -         -         -         -         -         -         -         -         -         -         -         -         -         -         -         -         -         -         -         -         -                                                                                                    | 140 | 1                   |             | Diet (frequency of eating certain I                                                                                                    |                      |             |               |             |           |          |             |               |            |               | 0.3827      | 0.        |
| 42         Stop Smoking         0.5249         -0.2800         -0.8472         0.2672         0.5672 <th< th=""> <th< th=""> <th< td=""><td>141</td><td></td><td></td><td>Exersise (no of 20 min episode )</td><td></td><td></td><td></td><td></td><td>8</td><td></td><td></td><td></td><td></td><td></td><td>0.1786</td><td>0.</td></th<></th<></th<>                                                                                                    | 141 |                     |             | Exersise (no of 20 min episode )                                                                                                    |                      |             |               |             | 8         |          |             |               |            |               | 0.1786      | 0.        |
| A3         angina episodes per week <th< th=""> <th< th="">          &lt;</th<></th<>                                                                                                    | 142 |                     |             | Stop Smoking                                                                                                    | 0.5249               | -0.2800     | -0.8472       | 0.2872      | 0.5672    |          |             |               |            |               |             |           |
| 44         Emotion         2.7551         0.           45         Energy         45         45         45         45         45         45         45         45         45         45         45         45         45         45         45         45         45         45         45         45         45         45         45         45         45         45         45         45         45         45         45         45         45         45         45         45         45         45         45         45         45         45         45         45         45         45         45         45         45         45         45         45         45         45         45         45         45         45         45         45         45         45         45         45         45         45         45         45         45         45         45         45         45         45         45         45         45         45         45         45         45         45         45         45         45         45         45         45         45         45         45         45         45         45                                                                                                    | 143 |                     |             | angina episodes per week                                                                                                    |                      |             |               |             |           |          |             |               |            |               |             |           |
| Energy         4.312         0.           46         Mobility         2.655         0.           47         Pain         2.937         0.           48         Sleep         3.5204         0.                                                                                                    | 144 |                     |             | Emotion                                                                                                    |                      |             |               |             |           |          |             |               |            | )             | 2.7551      | 0.        |
| nonmy         2.5255         0.           47         Pain         2.9337         0.           48         Sleep         3.5204         0.                                                                                                    | 145 |                     |             | Energy                                                                                                    |                      |             |               |             |           |          |             |               |            |               | 4.3112      | 0.        |
| ** 7400 2.9337 U.<br>48 5166p                                                                                                    | 140 |                     | -           | MODIIIIIY                                                                                                    |                      |             |               |             |           |          |             |               |            |               | 2.5255      | U.<br>0   |
| 3.3204 U. 🕙                                                                                                    | 14/ | 1                   |             | Fdill<br>Sloon                                                                                                    |                      |             |               |             |           |          |             |               |            |               | 2.903/      | U.<br>0 🔜 |
| A + M metaildata metairesults / metaisummary / metailoraph / metailmodels /     A     A                                                                                                    | 140 | I → N \ meta1data   | metalres    | sults / meta1summary / meta1                                                                                                    | araph / meta         | 1models /   |               | -           |           | <        |             |               |            |               | 0.0204      | >         |
|                                                                                                    | Dr  | aw - 🔓   AutoShape  | 5 T \ \     |                                                                                                    | <u></u> • <u>A</u> • | ■■로■        |               |             |           |          |             |               |            |               |             |           |
|                                                                                                    | Rea | dy                  |             |                                                                                                    |                      |             |               |             |           |          |             |               |            |               | NUM         |           |
| piaw c V - Hildonabes - C - C - C - C - C - C - C - C - C -                                                                                                    | Rea | dy                  |             |                                                                                                    |                      |             |               |             |           |          |             |               |            |               | NUM         |           |

Figure 5

| Field name               | Information                                                                                                    |
|--------------------------|----------------------------------------------------------------------------------------------------|
| Calculated & wanted?     | YES if the effect could be calculated with any of the methods and the outcome hasn't been excluded from the analysis by highlighting the <i>study</i> or <i>variables</i> field in the data sheet (see Table I). Empty otherwise |
| Reversed effect?         | YES if the effect has been reversed using field <i>direction</i> in the data sheet. Empty otherwise                                                                                                    |
| Method<br>selected       | Displays the method that will be used in the meta-analysis. Empty if the effect could not be computed with any of the methods.                                                                                                   |
| Missing data from method | For each method lists the data that are missing to compute results. Empty if the method has been successfully used. Select a cell of interest and see its full contents in the formula bar (Figure 7)                            |

| Microsoft Excel - B              | look1       |                                                            |                       |                                       |         |          |               |                |                         |                                              |                         |                  | _ 7 🛛    |
|----------------------------------|-------------|------------------------------------------------------------|-----------------------|---------------------------------------|---------|----------|---------------|----------------|-------------------------|----------------------------------------------|-------------------------|------------------|----------|
| Eile Edit View                   | Insert Form | at <u>T</u> ools <u>D</u> ata <u>W</u> indow <u>M</u> eta- | analysis <u>S</u> ta  | tsDirect <u>H</u> elp                 |         |          |               |                |                         |                                              | Type a q                | uestion for help | • _ 8 ×  |
| i 🗋 💕 🖬 🖪 🔒 []                   | 🖪 🖪 Mg      | 🕰   X 🖻 🕰 • 🕩   🗉 - (*                                     | - 🔍 Σ                 | - 2+ X+   🛍                           | 100%    | - 🕜 🚽    |               |                |                         |                                              |                         |                  |          |
| Arial                            | 9 - B       | Ⅰ 및   画画画   및 %                                            | • .0 .00<br>• €.0 .00 | 建建                                    | - 🗞 - 🛽 | A - L    |               |                |                         |                                              |                         |                  |          |
| A19 💌                            | fx          |                                                            |                       |                                       |         |          |               |                |                         |                                              |                         |                  |          |
| A                                | В           | C                                                          | AZ                    | BA                                    | BB      | BC       | BD            | BE             | BF                      | BG BH                                        | BI                      | BJ               | BK 🔨     |
| 1                                | ie -        |                                                            |                       |                                       |         |          |               |                | Missing data from       | method                                       |                         |                  |          |
| 2 5 <sup>10</sup> 0 <sup>1</sup> | Desig       | S Valuples                                                 | calculated b          | tevelsed affect?                      | method  | × ×*     | 10 00         | <u>م</u>       | 5<br>1.95% OF 11.95SD   |                                              | 5<br>11 CI95(b)         | <u></u>          | 195(Ca)  |
| 100 Campbell A, 1996             | RUI         | Physical                                                   | VES                   |                                       | 3       | la Ca    | la Ca         |                | 195% OR # 94SD          | (ia), SD(CL_CI95(ia)<br>(ia), SD(CL_CI95(ia) | u_Cl95(la)              | _CI95(Ca), u_C   | 195(Ca)  |
| 110                              | -           | Social                                                     | YES                   |                                       | 3       | la Ca    | la Ca         | OR OR          | 195% OR # 950           | (la), SD(CL_CI95(la)<br>(la), SD(CL_CI95(la) | u_Cl95(la)              | CI95(Ca), uC     | :195(Ca) |
| 111                              |             | Bole physical                                              | YES                   |                                       | 3       | la Ca    | la Ca         | OR OR          | 1.95% OR 11.94SD        | (la) SD(CLCI95(la)                           | u Cl95(la)              | CI95(Ca) II C    | :195(Ca) |
| 112                              |             | Role emotional                                             | YES                   |                                       | 3       | la. Ca   | la, Ca        | OR, OR         | 1 95%, OR u 95SD        | (la), SD(CI CI95(la)                         | u Cl95(la), I           | CI95(Ca). u C    | 195(Ca)  |
| 113                              |             | Mental                                                     | YES                   |                                       | 3       | la, Ca   | la, Ca        | OR, OR         | 1 95%, OR u 95SD        | (la), SD(CI_CI95(la)                         | . u Cl95(la), l         | CI95(Ca), u C    | :195(Ca) |
| 114                              | 1           | Energy                                                     | YES                   |                                       | 3       | la, Ca   | la, Ca        | OR, OR         | 1 95%, OR u 95SD        | (la), SD(CI CI95(la)                         | u Cl95(la), l           | CI95(Ca), u C    | 195(Ca)  |
| 115                              |             | Pain                                                       | YES                   |                                       | 3       | la, Ca   | la, Ca        | OR, OR         | 1 95%, OR u 95SD        | (la), SD(CI CI95(la)                         | , u Cl95(la), l         | CI95(Ca), u C    | 195(Ca)  |
| 116                              |             | Anxiety                                                    | YES                   | YES                                   | 3       | la, Ca   | la, Ca        | OR, OR         | 1 95%, OR u 95SD        | (la), SD(CI Cl95(la)                         | u Cl95(la), l           | CI95(Ca), u C    | 195(Ca)  |
| 117                              | )           | Depression                                                 | YES                   | YES                                   | 3       | la, Ca   | la, Ca        | OR, OR         | 1 95%, OR u 95SD        | (la), SD(CI_Cl95(la)                         | , u Cl95(la), l         | CI95(Ca), u C    | :195(Ca) |
| 118                              |             | Chest Pain                                                 | YES                   | YES                                   | 1a      |          |               | OR, OR         | 1_94 (MD, 1_CI95_SD     | (la), SD(CMD, I_CIS                          | 5(I MD                  |                  |          |
| 119                              |             | Course of Chest Pain getting wo                            | YES                   | YES                                   | 1a      |          |               | OR, OR         | 1_9(MD, 1_CI95_SD       | (Ia), SD(CMD, I_CI9                          | 5(I MD                  |                  |          |
| 120                              | -           | Exercise                                                   | YES                   |                                       | 2       |          |               |                | (MD, I_CI95_SD          | (la), SD(CMD, I_CI9                          | 5(I MD                  |                  |          |
| 121                              |             | Diet                                                       | YES                   |                                       | 2       |          |               |                | (MD, I_CI95_SD          | (la), SD(CMD, I_CI9                          | 5(I MD                  |                  |          |
| 122                              | 2           | Smoking status (non-smoking)                               | YES                   |                                       | 2       |          |               |                | (MD, I_CI95_SD          | (Ia), SD(CMD, I_CI9                          | 6(I MD                  |                  |          |
| 123 Cherkin, 1996                | RCT         | worry (0-10)                                               |                       |                                       |         | la, Ca   | la, Ca        | OR, OR         | _I_9! (I_CI95_MD, SD    | (la), SD(CI_Cl95(la)                         | , u_p                   | р                |          |
| 124                              |             | bothersomeness (0-10)                                      |                       |                                       |         | la, Ca   | la, Ca        | OR, OR         | _I_9! (I_CI95_MD, SD    | (la), SD(CI_Cl95(la)                         | , u_p                   | р                |          |
| 125                              |             | pain control (?)                                           |                       |                                       |         | la, Ca   | la, Ca        | OR, OR         | _I_9{(I_Cl95_MD, SD     | (la), SD(CI_Cl95(la)                         | ,u_p                    | р                |          |
| 126                              |             | Function (0-23)                                            |                       |                                       |         | la, Ca   | la, Ca        | OR, OR         | _I_94 (I_CI95_MD, SD    | (la), SD(CI_Cl95(la)                         | , u_p                   | р                |          |
| 127                              |             | cut days                                                   |                       |                                       |         | Nla, NCa | , la Nia, NCa | i, la Nla, NCa | a, Ol (Nia, NCa, I_Nia  | , NCa, SENIa, NCa,                           | I_INIa, NCa,            | p Nla, NCa, p    |          |
| 128                              |             | bed days                                                   |                       |                                       |         | Nla, NCa | , la Nla, NCa | i, la Nla, NCa | i, Ol (Nia, NCa, I_Nia  | , NCa, SENIa, NCa,                           | I_INIa, NCa,            | p NIa, NCa, p    | <u></u>  |
| 129                              |             | work-loss days                                             |                       |                                       |         | Nia, NCa | , la Nia, NCa | i, la Nia, NCa | a, OI (NIa, NCa, I_ NIa | , NCa, SENIa, NCa,                           | I_INIa, NCa,            | p Nia, NCa, p    | 3        |
| 130                              |             | overall score (0-100)                                      |                       |                                       |         | la, Ca   | la, Ca        | OR, OR         | 1_94(I_CI95_MD, SD      | (Ia), SD(CI_CI95(Ia)                         | , u_p                   | р                |          |
| 131                              | -           | information subscale (0-100)                               |                       |                                       |         | la, Ca   | la, Ca        | UR, UR         | 1_94(I_CI95_MD, SD      | (Ia), SD(UI_CI95(Ia)                         | , u_p                   | р                |          |
| 132                              |             | general care subscale (U-1UU)                              |                       |                                       |         | la, Ca   | la, Ca        | UR, UR         | 1_94 (I_CI95_MD, SD     | (Ia), SD(CI_CI95(Ia)                         | , u_p                   | р                |          |
| 133                              | -           | regular exercise                                           |                       |                                       |         | la, Ca   | la, Ca        | UR, UR         | 194 (I_CI95_MD, SD      | (Ia), SD(CI_CI95(Ia)                         | , u_p                   | р                |          |
| 134                              | -           | manage next LBP                                            |                       | · · · · · · · · · · · · · · · · · · · |         | la, Ca   | la, Ca        | OR, OR         | 1_91(I_CI95_MD, SD      | (ia), SD(CI_CI95(ia)<br>(ia), SD(CI_CI95(ia) | , u_p                   | р                |          |
| 130<br>130 Outralian 4004        | DOT         | perceived knowledge (U-100)                                | VEC                   | VEC                                   | -       | la, Ca   | la, Ca        | OR, OR         | 1_94(I_CB95_MD, SD      | (ia), SD(CI_CI95(ia)<br>(ia), SD(CI_CI95(ia) | , u_p                   | p                |          |
| 100 Cupples, 1994                | RUI         | Diactolic Blood Brocouro (mm/H                             | VEC                   | VES                                   | 3       | la, Ca   | la, Ca        | OR, OR         | 195%, OR_U_93D          | (ia), 3D(CI_CI95(ia)<br>(ia), SD(CI_CI95(ia) | , u p                   | p                |          |
| 138                              | 1           | Svetalic Blood Pressure (mm/He                             | VES                   | VES                                   | 3       | la, Ca   | la, Ca        |                | 195%, OR_U_9(3D         | (ia), SD(CL_CI95(ia)<br>(ia), SD(CL_CI95(ia) | , u p                   | P                |          |
| 130                              |             | DMI                                                        | VES                   | VES                                   | 3       | la Ca    | la, Ca        |                | 195% OR 1953D           | (ia), SD(CL_CISS(ia)<br>(ia), SD(CL_CI95(ia) | , u p                   | P                |          |
| 140                              |             | Diet (frequency of eating certain I                        | YES                   | 120                                   | 3       | la Ca    | la Ca         | OR OR          | 195% OR # 950           | (la) SD(CL CI95(la)                          |                         | n                | -        |
| 140                              |             | Exercise (no of 20 min episode r                           | YES                   |                                       | 3       | la Ca    | la Ca         | OR OR          | 195% OR # 95D           | (la), SD(CL_CI95(la)<br>(la), SD(CL_CI95(la) | , одр<br>п. Сl95(la), I | 095(Ca) u C      | (195(Ca) |
| 142                              |             | Stop Smoking                                               | YES                   |                                       | 1a      | 14, 04   | 14, 54        | OR OR          | 1.9/ (MD 1.095 SD       | (la) SD(CMD L CIS                            | 5/1 MD n                | n                |          |
| 143                              |             | angina episodes per week                                   |                       |                                       |         | NIa NCa  | la NIa NCa    | la NIa NCa     | OL(NIa_NCa) CNIa        | NCa SINIa NCa                                | L INIa NCa              | n Nia NCa n      |          |
| 144                              |             | Emotion                                                    | YES                   | YES                                   | 3       | la, Ca   | la, Ca        | OR, OR         | 1 95%, OR u 95SD        | (la), SD(CI CI95(la)                         | up                      | p                |          |
| 145                              |             | Energy                                                     | YES                   | YES                                   | 3       | la, Ca   | la, Ca        | OR, OR         | 1 95%, OR u 95SD        | (la), SD(CI CI95(la)                         | up                      | p                |          |
| 146                              |             | Mobility                                                   | YES                   | YES                                   | 3       | la, Ca   | la, Ca        | OR, OR         | 1_95%, OR_u_95SD        | (la), SD(CI_CI95(la)                         | , u_Cl95(la), l         | _CI95(Ca), u C   | :195(Ca) |
| 147                              |             | Pain                                                       | YES                   | YES                                   | 3       | la, Ca   | la, Ca        | OR, OR         | 1_95%, OR_u_95SD        | (la), SD(CI_CI95(la)                         | , u_Cl95(la), l         | _CI95(Ca), u C   | 195(Ca)  |
| 148                              |             | Sleep                                                      | YES                   | YES                                   | 3       | la, Ca   | la, Ca        | OR, OR         | 1 95%, OR u 95SD        | (la), SD(CI CI95(la)                         | , u p                   | p                | ~        |
| H + + H \ meta1dat               | a ∖meta1re  | sults / meta1summary / meta1g                              | graph / met           | a1models /                            |         |          |               | <              |                         |                                              |                         |                  | >        |
| 🗄 Draw 🔹 🔓   AutoShape           | s• \        | I O 🖪 🐗 🔅 🖪 🗟 💁 •                                          | 2 · A ·               | ≡≡ਵ                                   |         |          |               |                |                         |                                              |                         |                  |          |
| Ready                            |             |                                                            |                       |                                       |         |          |               |                |                         | 17 11                                        |                         | NUM              |          |

Figure 6

| × 1 | Aicrosoft Excel                | - Book1                         |                               |                         |               |                                                                       |               |            |
|-----|--------------------------------|---------------------------------|-------------------------------|-------------------------|---------------|-----------------------------------------------------------------------|---------------|------------|
| :1  | <u>File E</u> dit <u>V</u> iev | v <u>I</u> nsert F <u>o</u> rma | at <u>T</u> ools <u>D</u> ata | <u>W</u> indow <u>M</u> | eta-analysis  | <u>StatsDirect</u> <u>H</u> e                                         | lp            |            |
| 10  | 📁 🖯 🔓                          |                                 | 🕰 l 🔏 🖻 📇                     | • 🎯   🗉) +              | (** * 1 )     | $\Sigma \rightarrow \frac{A}{Z} \downarrow \frac{Z}{A} \downarrow   $ | 100%          | • 💿 📮      |
| Ari | al                             | • 10 • B                        | <i>I</i> <u>U</u>  ≣ ≣        |                         | % , *.0       | .00   1   00.                                                         | 🖽 • 🔕 • 🛓     |            |
| 1   | BE91 🚽 🗸                       | f⊱ Nla, N                       | Ca, OR, OR_I_                 | 95%, OR_u_9             | 95%           |                                                                       |               |            |
|     | A                              | В                               |                               | C                       | BE            | BF                                                                    | BG            | BH         |
| 1   |                                |                                 |                               |                         |               | Missing data                                                          | n from metho  | d          |
| 2   | 51004                          | Desil                           | `                             | Variables               | 2             | ზ                                                                     | ۵             | 6          |
| 90  |                                |                                 | Smoking (% sto                | ipped)                  | OR, OR        | <u>I 9(</u> (MD, I_Cl9                                                | 5_SD(la), SD( | CMD, I_CI  |
| 91  | Batchelor                      | CBA                             | health care cou               | ld be improved          | t Nla, NCa    | <u>, O]</u> (NIa, NCa,                                                | MNIa, NCa, S  | GENIa, NCa |
| 92  |                                |                                 | establishemen                 | t of family cent        | re i Nla, NCa | , OĪ (NIa, NCa,                                                       | MNIa, NCa, S  | SENIa, NCa |

Figure 7

## 3.2. Methods description

The methods used are labelled 1a, 1b, 2, 3, 4, 5, 6 & 7. The first three refer to dichotomous data, 3 to 6 to continuous and method 7 applies to both types. Table III provides information on the input needed by each method. All methods have been inferred from The Cochrane Collaboration Handbook for Systematic Reviews of Interventions v.4.2.6, §8.5 - http://www.cochrane.org/resources/handbook/.

| Method | Data type   | Input needed                                                                          | Effect Estimate<br>Measure |
|--------|-------------|---------------------------------------------------------------------------------------|----------------------------|
| 1a     | Dichotomous | NIa and NCa and Ia and Ca                                                             | Risk Difference            |
| 1b     | Dichotomous | NIa and NCa and Ia and Ca                                                             | Odds Ratio                 |
| 2      | Dichotomous | NIa and NCa and OR and CI95%(OR)                                                      | Odds Ratio                 |
| 3      | Continuous  | NIa and NCa and MD and (CI95%(MD) or SEdiff(m))                                       | Mean Difference            |
| 4      | Continuous  | <i>NIa</i> and <i>NCa</i> and <i>MD</i> and <i>SD(Ia)</i> and <i>SD(Ca)</i>           | Mean Difference            |
| 5      | Continuous  | NIa and NCa and MD and<br>CI95%(mean <sub>Ia</sub> ) and CI95%(mean <sub>Ca</sub> )   | Mean Difference            |
| 6      | Continuous  | <i>NIa</i> and <i>NCa</i> and <i>MD</i> and ( <i>P</i> or ( <i>T</i> and <i>DF</i> )) | Mean Difference            |
| 7      | Continuous  | NIa and NCa and (P or (T and DF))                                                     | Any                        |

Table III

Where:

- *NIa* is the size of the intervention group.
- *NCa* is the size of the control group.
- *Ia* is the number of events in the intervention group (always stands that *Ia*<*NIa*).
- Ca is the number of events in the control group (always stands that Ca<NCa).

• *OR* is the Odds Ratio 
$$(OR = \frac{Ia/(NIa - Ia)}{Ca/(NCa - Ca)})$$
.

- CI95%(OR) is the 95% Confidence Interval for the Odds Ratio
- *MD* is the means difference of the two groups, either provided or calculated with:
   *MD* = mean(*Ia*) mean(*Ca*).
- *CI95%(MD)* is the 95% Confidence Interval for the means difference.

- SEdiff(m) is the Standard Error of Difference between the means of the two groups.
- *SD(la)* is the Standard Deviation for the intervention group.
- *SD(Ca)* is the Standard Deviation for the control group.
- Cl95% (mean<sub>la</sub>) is the 95% Confidence Interval for the mean of the intervention group.
- *Cl95%(mean<sub>ca</sub>)* is the 95% Confidence Interval for the mean of the control group.
- *P* is the p-value of the test.
- T is the t-value of the t-test.
- DF the degrees of freedom of the t-test. •

As one would expect, there are studies for which we have enough data to employ more than one method. In cases as such all the possible 'paths' are used so that we can compare the results and identify possible errors. However, only one method is finally selected to provide us with data for the forest plot. The priority lists follow:

| Data type   | Priority list |
|-------------|---------------|
| Dichotomous | 2, 1a, 1b, 7  |
| Continuous  | 4, 5, 3, 6, 7 |
| Tal         | he IV         |

#### Table IV

For some outcomes enough data is provided for the application of more than one of the methods. In such cases, the effect size and SE are calculated using all possible 'options' which enables the user to compare the results and the accuracy of the information supplied by the study in question (Figure 5). Nevertheless, only one method is finally selected to provide us with effect sizes and SEs for the plots and the metaanalysis. The methods have been prioritised according to expected precision: that is, the expectation that the effect size and associated variance computed from the input data will be accurate. As a general rule, the fewer the number of mathematical transformations involved in getting from the "raw data" to the statistical parameters used as input for the method, the higher the expected precision. As for 1a and 2a, they require exactly the same data but while the first one uses the Risk Difference to produce the results, the second one employs the Odds Ratio (OR). Since they both require exactly the same input, the former is arbitrarily prioritised over the latter, which - in effect - is never used in further analyses but is provided for comparison.

#### 3.2.1. Method 1a (based on RD) – Dichotomous Data

#### We need:

• Nla, NCa, la, Ca

Step1

$$SE_{diff}(RD) = \sqrt{\frac{P_{la}(1 - P_{la})}{Nla} + \frac{P_{Ca}(1 - P_{Ca})}{NCa}} \text{ where } P_{la} = \frac{la}{Nla} \& P_{Ca} = \frac{Ca}{NCa}$$

Step2

$$SE_{effect} = \sqrt{\frac{1}{Nla} + \frac{1}{NCa}}$$

#### Step3

$$SD = \frac{SE_{diff}}{SE_{effect}}$$

Step4

 $effect = \frac{RD}{SD}$ 

#### Step5

 $C/95\%(effect) = effect \pm 1.96 \cdot SE_{effect}$ 

#### Step6

value\_error\_bars =  $SE_{effect} \cdot 1.96$ 

## 3.2.2. Method 1b (based on OR) – Dichotomous Data

#### We need:

• NIa, NCa, Ia, Ca

### Step1

Let 
$$Q = \ln(OR)$$
 where  $OR = \frac{Ia/(NIa - Ia)}{Ca/(NCa - Ca)}^{1}$ 

Step2

$$SE_{diff}(Q) = \sqrt{\frac{1}{Ia} + \frac{1}{NIa - Ia} + \frac{1}{Ca} + \frac{1}{NCa - Ca}})$$

<sup>&</sup>lt;sup>1</sup> There are some cases where NIa = Ia or NCa = Ca and therefore the Odds Ratio cannot be computed.

$$upperCl_{95\%}(Q) = Q + 1.96 \cdot SE_{diff}(Q)$$

 $lowerCl95\%(Q) = Q - 1.96 \cdot SE_{diff}(Q)$ 

Step4

effect =  $\sqrt{3}/\pi Q$ 

Step5

$$upperCl95\%(effect) = upperCl95\%(Q) \cdot \frac{\sqrt{3}}{\pi}$$
$$lowerCl95\%(effect) = lowerCl95\%(Q) \cdot \frac{\sqrt{3}}{\pi}$$

#### Step6

value\_error\_bars = 
$$\frac{\sqrt{3}}{\pi} SE_{diff}(Q) \cdot 1.96$$

### 3.2.3. Method 2 (based on OR and its CI) – Dichotomous Data

#### We need:

• NIa, NCa, OR, Cl95%(OR)

#### Step1

Calculate 'absolute' confidence intervals for Standardised Mean Difference (SMD)

$$upperCI95\%(SMD) = \frac{\sqrt{3}}{\pi} \ln(upperCI95\%(OR))$$
$$lowerCI95\%(SMD) = \frac{\sqrt{3}}{\pi} \ln(lowerCI95\%(OR))$$

Step2

$$SE_{effect} = \frac{upperCl95\%(SMD) - lowerCl95\%(SMD)}{3.92}$$
 when  $Nla \ge 60 \& NCa \ge 60$ 

(when sample size is small:  $SE_{effect} = \frac{upperCl95\%(SMD) - lowerCl95\%(SMD)}{= 2 \cdot tinv(1 - 0.95, Nla + NCa - 2)}$ 

where the denominator is an excel function returning the t-value for specific CI and dfs) **Step3** 

effect = 
$$\sqrt{3}/\pi$$
 ln OR

effect is actually SMD

Step4

 $C/95\%(effect) = effect \pm 1.96 \cdot SE_{effect}$ 

#### Step5

*value\_error\_bars* =  $SE_{effect} \cdot 1.96$ 

## 3.2.4. Method 3 – Continuous data

#### We need:

 NIa, NCa, Mean Difference (MD) and Confidence Interval for the mean difference CI95%(MD)<sup>2</sup>

#### Step1

$$SE_{diff}(MD) = \frac{upperCI95\%(MD) - lowerCI95\%(MD)}{3.92} \text{ when } NIa \ge 60 \& NCa \ge 60$$

(when sample size is small:  $SE_{diff}(MD) = \frac{upperCl95\%(MD) - lowerCl95\%(MD)}{= 2 \cdot tinv(1 - 0.95, Nla + NCa - 2)}$ 

where the denominator is an excel function returning the t-value for specific CI and DFs) **Step2** 

$$SE_{effect} = \sqrt{\frac{1}{NIa} + \frac{1}{NCa}}$$

Step3

$$SD = \frac{SE_{diff}}{SE_{effect}}$$

#### Step4

 $effect = \frac{MD}{SD}$ 

#### Step5

 $CI95\%(effect) = effect \pm 1.96 \cdot SE_{effect}$ 

#### Step6

*value\_error\_bars* =  $SE_{effect} \cdot 1.96$ 

### 3.2.5. Method 4 – Continuous data

#### We need:

• NIa, NCa, MD, SD(Ia), SD(Ca)<sup>3</sup>

 $<sup>^{\</sup>rm 2}$  Instead of the CI95%(MD) the SE\_{diff}(MD) may be provided instead

Step1

$$SD = \sqrt{\frac{SD(Ia)^2 \cdot NIa + SD(Ca)^2 \cdot NCa}{NIa + NCa}}$$

Step2

$$SE_{effect} = \sqrt{\frac{1}{NIa} + \frac{1}{NCa}}$$

Step3

 $effect = \frac{MD}{SD}$ 

#### Step4

C/95%(effect) = effect  $\pm$  1.96  $\cdot$   $SE_{effect}$ 

#### Step5

 $value\_error\_bars = SE_{effect} \cdot 1.96$ 

## 3.2.6. Method 5 – Continuous data

#### We need:

• NIa, NCa, MD, CI(Ia), CI(Ca)

### Step1

$$SD(Ia) = \sqrt{NIa} \cdot \frac{upperCl95\%(Ia) - lowerCl95\%(Ia)}{3.92}$$
 if  $NIa \ge 60$   
(if  $NIa < 60$  then  $SD(Ia) = \sqrt{NIa} \cdot \frac{upperCl95\%(Ia) - lowerCl95\%(Ia)}{= 2 \cdot tinv(1 - 0.95, NIa - 1)}$ 

#### Step2

$$SD(Ca) = \sqrt{NCa} \cdot \frac{upperCl95\%(Ca) - lowerCl95\%(Ca)}{3.92}$$
 if  $NCa \ge 60$ 

(if 
$$NCa < 60$$
 then  $SD(Ca) = \sqrt{NCa} \cdot \frac{upperCl95\%(Ca) - lowerCl95\%(Ca)}{= 2 \cdot tinv(1 - 0.95, NCa - 1)}$ 

Step3

$$SD = \sqrt{\frac{SD(Ia)^2 \cdot NIa + SD(Ca)^2 \cdot NCa}{NIa + NCa}}$$

<sup>3</sup> Instead of *SD(Ia)* and *SD(Ca)* we may have *SEM(Ia)* & *SEM(Ca)*. Then we use:  $SEM = \frac{SD}{\sqrt{N}}$  to convert *SEM* to *SD*.

Step4

$$SE_{effect} = \sqrt{\frac{1}{Nla} + \frac{1}{NCa}}$$

Step5

$$effect = \frac{MD}{SD}$$

Step6

 $C/95\%(effect) = effect \pm 1.96 \cdot SE_{effect}$ 

Step7

*value\_error\_bars* =  $SE_{effect} \cdot 1.96$ 

### 3.2.7. Method 6 – Continuous data

### We need:

• NIa, NCa, MD and P value

#### Step1

$$SE_{diff}(MD) = \frac{MD}{=tinv(P,NIa+NCa-2)}$$

Step2

$$SE_{effect} = \sqrt{\frac{1}{NIa} + \frac{1}{NCa}}$$

Step3

$$SD = \frac{SE_{diff}}{SE_{effect}}$$

Step4

 $effect = \frac{MD}{SD}$ 

Step5

 $Cl95\%(effect) = effect \pm 1.96 \cdot SE_{effect}$ 

#### Step6

 $value\_error\_bars = SE_{effect} \cdot 1.96$ 

## 3.2.8. Method 7 - Continuous data

#### We need:

• *NIa*, *NCa* and *P* value

#### Step1

z = abs(normsinv(P/2))

#### Step2

 $SE_{effect} = \sqrt{\frac{1}{NIa} + \frac{1}{NCa}}$ 

#### Step3

effect =  $z * SE_{effect}$ 

## Step4

 $C/95\%(effect) = effect \pm 1.96 \cdot SE_{effect}$ 

### Step5

*value\_error\_bars* =  $SE_{effect} \cdot 1.96$ 

## 3.3. Summary Sheet

The outcomes for which an effect was computed are presented in this sheet (Figure

8). Details for the fields in the sheet are presented in Table V.

|                             | kcel - temp.  | xls                                                                                                    |          |                     |           |             |                                                                                                    |              |
|-----------------------------|---------------|----------------------------------------------------------------------------------------------------|----------|---------------------|-----------|-------------|----------------------------------------------------------------------------------------------------|--------------|
| ] <u>Fi</u> le <u>E</u> dit | ⊻iew Inser    | t F <u>o</u> rmat <u>T</u> ools <u>D</u> ata <u>W</u> indow                                                     | Meta-ar  | nalysis <u>S</u> ta | atsDirect | Help        | Type a question for he                                                                                                    | ql           |
|                             |               |                                                                                                    | 2.6.     | Σ                   | * 2↓ ☆↓   | 92%         |                                                                                                    |              |
| ial                         | - 10          |                                                                                                    | 豐 %      | , ÷.0 .00<br>.€ 00. |           | - 🖾 • 🖾 •   |                                                                                                    |              |
| Froup 137                   | ▼ <i>J</i> ×  |                                                                                                    | D        | E                   | E         | 0           |                                                                                                    | -            |
| A                           | 8             | C C                                                                                                    | U        | E                   | F         | 6           |                                                                                                    | <del>د</del> |
|                             |               |                                                                                                    |          |                     | -6        | orron       | 8                                                                                                    |              |
| (A)                         | 24            | F ables                                                                                                    | \$       | ct 192              | ct up.    | ue for pars | part and                                                                                                    |              |
| Stud                        | 005           | 130                                                                                                    | offer    | offer               | offer -   | value suit  | CON                                                                                                    |              |
| BFHS, 1984                  | RCT           | Serum cholesterol (mmol/L)                                                                                      | 0.1388   | 0.0760              | 0.2016    | 0.0628      | Q 1 0                                                                                                    |              |
| BFHS, 1984                  | RCT           | Diastolic Blood Pressure (mm                                                                                    | 0.2803   | 0.2175              | 0.3430    | 0.0628      |                                                                                                    |              |
| BFHS, 1984                  | RCT           | Systolic Blood Pressure (mm                                                                                     | 0.2923   | 0.2295              | 0.3551    | 0.0628      | Woolard B, Socium intalie (mnol/24h)                                                                                                    |              |
| BFHS, 1984                  | RCT           | VVeight (kg)                                                                                                    | 0.0879   | 0.0251              | 0.1507    | 0.0628      | 1995 Alcohol intake (g/week)                                                                                                    |              |
| BFHS, 1984                  | RCI           | Glucose (mmol/l)                                                                                                | 0.0572   | -0.0056             | 0.1200    | 0.0628      |                                                                                                    |              |
| BFHS, 1984                  | RCI           | Smoking (% smoked)                                                                                              | 0.0968   | 0.0340              | 0.1596    | 0.0628      |                                                                                                    |              |
| BFHS, 1984                  | RCI           | Serum cholesterol (mmol/L)                                                                                      | 0.0504   | -0.0264             | 0.1272    | 0.0768      | Weight (kg)                                                                                                    |              |
| BEHS, 1984                  | RCI           | Diastolic Blood Pressure (mm                                                                                    | 0.2938   | 0.2170              | 0.3706    | 0.0768      | Sodium intake (mmol/24h)                                                                                                    |              |
| or HS, 1984                 | RCI           | Systolic Blood Pressure (mm                                                                                     | 0.2099   | 0.1931              | 0.346/    | 0.0760      | - Anonor intake (g/week)                                                                                                    |              |
| BFH5, 1984                  | RUT ROT       | Weight (kg)                                                                                                    | 0.0037   | -0.0231             | 0.1305    | 0.0768      |                                                                                                    |              |
| DELLO 1004                  | RCT           | Glucose (mmon)                                                                                                  | -0.0013  | -0.0781             | 0.0755    | 0.0760      | patients with adverse                                                                                                    |              |
| DELLO 1004                  |               | Smoking (% smokeu)                                                                                              | 0.1113   | 0.0347              | 0.1003    | 0.0700      | Wilkinson, invent improvement global illness r                                                                                                    |              |
| 3FH5, 1984                  | RCT           | Diestelie Diesd Dressure (mm                                                                                    | 0.0009   | 0.0123              | 0.1095    | 0.0486      | 1993                                                                                                    |              |
| DELIO, 1904                 | RCT           | Custolic Blood Pressure (min                                                                                    | 0.2043   | 0.1557              | 0.2529    | 0.0400      |                                                                                                    |              |
| DELIO, 4004                 | RCT           | Systolic Blood Pressure (mm                                                                                     | 0.2020   | 0.1534              | 0.2506    | 0.0486      | public of He                                                                                                    |              |
| 3FH3, 1964                  | RCT           | Clusses (mms//l)                                                                                                | 0.0022   | 0.0036              | 0.1008    | 0.0486      | • deaths                                                                                                    |              |
| 3FH5, 1984                  | RCT           | Glucose (mmol/l)                                                                                                | 0.03/5   | -0.0111             | 0.0801    | 0.0486      | Social isolation                                                                                                    |              |
| BFH5, 1984                  | RUI           | Smoking (% smoked)                                                                                              | 0.1032   | 0.0546              | 0.1518    | 0.0486      | Cupples, Steep                                                                                                    |              |
|                             |               |                                                                                                    |          |                     |           |             | 1994 Asobility                                                                                                    |              |
|                             |               |                                                                                                    |          |                     |           |             | Energy Energy                                                                                                    |              |
| Klormon 10                  | 07 004        | Conorol hoolth                                                                                                  | 0.5604   | 0.1.407             | 0.0760    | 0.41.06     |                                                                                                    |              |
| Kiennan, rs                 | SOT CBA       | General fieatur                                                                                                 | 0.0024   | 0.1407              | 0.9700    | 0.4130      |                                                                                                    |              |
|                             | -             |                                                                                                    |          |                     |           |             | Vettor                                                                                                    |              |
|                             |               |                                                                                                    |          |                     |           |             | 1992                                                                                                    |              |
| Muir 1995                   | RCT           | Cholesterol (mmolil)                                                                                            | 0 2222   | 0.1574              | 0.2999    | 0.0657      | 1002                                                                                                    |              |
| Muir 1005                   | RCT           | Diastolic blood pressure (mn                                                                                    | 0.1202   | 0.0635              | 0.2003    | 0.0657      | Vetter B                                                                                                    |              |
| Muir 1995                   | RCT           | Systelic blood pressure (mm                                                                                     | 0.1292   | 0.0033              | 0.1755    | 0.0657      | 1984                                                                                                    |              |
| Muir 1005                   | RCT           | BMI (ka(m2)                                                                                                    | 0.0974   | 0.0441              | 0.1733    | 0.0657      | 1504                                                                                                    |              |
| Muir 1005                   | RCT           | Diet use full milk                                                                                              | 0.0074   | 0.0211              | 0.1691    | 0.0657      | Vettor A                                                                                                    |              |
| Muir 1995                   | RCT           | Diet use hutter                                                                                                 | 0.7978   | 0.0000              | 0.3635    | 0.0657      | 1984                                                                                                    |              |
| Muir 1995                   | RCT           | Exercise: < once a month                                                                                        | 0.2930   | 0.2273              | 0.3588    | 0.0657      | 1304                                                                                                    |              |
|                             |               | Excluse: once a month                                                                                           | 0.2000   | 0.2210              | 0.0000    | 0.0001      | Would you see this                                                                                                    |              |
|                             |               |                                                                                                    |          |                     |           |             | Thompson                                                                                                    |              |
|                             |               |                                                                                                    |          |                     |           |             | The second second |              |
| Sharp (A)                   | RCT           | attend breast screening                                                                                         | 0.1024   | -0.1022             | 0.3071    | 0.2046      |                                                                                                    |              |
|                             |               | in the second second second second second second second second second second second second second second second |          |                     |           |             | Margolis,                                                                                                    |              |
|                             |               |                                                                                                    |          |                     |           |             | 1996                                                                                                    |              |
|                             |               |                                                                                                    |          |                     |           |             |                                                                                                    |              |
| Sharp (B)                   | RCT           | attend breast screening                                                                                         | -0.1681  | -0.3592             | 0.0230    | 0.1911      | L A J Herb shale them                                                                                                    |              |
| /                           |               |                                                                                                    |          |                     |           |             | High blood pressure                                                                                                    |              |
|                             |               |                                                                                                    |          |                     |           |             | Diabetes                                                                                                    |              |
|                             |               |                                                                                                    |          |                     |           |             |                                                                                                    |              |
| Vetter A, 198               | 84 RCT        | Disability                                                                                                    | 0.1312   | -0.0361             | 0.2985    | 0.1673      | BEHS 1984                                                                                                    |              |
| Vetter A, 198               | 84 RCT        | Anxiety                                                                                                    | 0.0971   | -0.0970             | 0.2912    | 0.1941      | Dabetes                                                                                                    |              |
| > N me                      | eta1data / n  | neta1results ) meta1summary /                                                                                   | meta1ora | aph / met           | a1models  | /           |                                                                                                    | 1            |
| N                           |               |                                                                                                    | 11.8     | 4                   |           | + a a =     |                                                                                                    |              |
| - L> III                    | itophapes 🔹 🔪 | 、 ヽ 凵 〇 🖆 🐗 🛟 🧕 🖄                                                                                               | S        | - A -               | ;         |             |                                                                                                    |              |

### Figure 8

Primary outcomes are listed first followed by the secondary ones, grouped by study. The same style applies to the forest plot. The sheet is protected and cell values cannot be changed but data can be copied from it. The forest plot can also be selected and copied.

| Field name | Information                                                                  |
|------------|------------------------------------------------------------------------------|
| effect     | The outcome's effect, as computed by the "best" possible method              |
| offoctIQ5  | Lower lever of the 95% CI for the effect, as computed by the "best" possible |
| enecties   | method                                                                       |

| Field name      | Information                                                                       |
|-----------------|-----------------------------------------------------------------------------------|
| offootu05       | Upper lever of the 95% CI for the effect, as computed by the "best" possible      |
| enectuso        | method                                                                            |
| value for error | 1.96*SE as stated in the methods. Used to display the effect's variability in the |
| bars            | forest plot                                                                       |
| subgroups       | Displays subgroup information if any was inputted in the first data sheet         |
| count           | Counter that is used in the forest plot                                           |

Table V

## 3.4. Models Sheet

The last sheet calculates a single effect size and its variance for each study using the available outcomes (Figure 9).

| <b>X</b> 1 | Aicrosoft Excel - B    | ook2      |                    |                       |                            |            |              |                 |           |    |
|------------|------------------------|-----------|--------------------|-----------------------|----------------------------|------------|--------------|-----------------|-----------|----|
| :2)        | <u>File Edit V</u> iew | Insert Fo | rmat <u>T</u> ools | <u>D</u> ata <u>V</u> | <u>V</u> indow <u>M</u> et | a-analysis | <u>H</u> elp |                 |           |    |
| in         |                        | <b></b>   | a m I •            | 2 - 1 9               | Σ → ∯↓   ß                 |            | Arial        |                 | • 10 •    | BI |
|            | A1 -                   | f Stu     | dv                 |                       |                            |            | *            |                 | NEOR NEOR |    |
|            | Δ                      | B         | C                  | D                     | F                          | F          | G            | Н               |           |    |
|            |                        |           | 0                  | U                     | <u> </u>                   |            |              |                 |           | U  |
|            |                        |           | , cì               | 0                     | •                          |            |              |                 |           |    |
|            | -                      |           | 950                | 95                    | pars                       |            |              |                 |           |    |
| 4          | CTU D                  | Hec       | . ONC              | . open                | NOT                        | ount       |              |                 |           |    |
| a          | Sharp (B)              | -0 1681   | 0 3592             | 0.0230                | 0 1011                     | 8          |              | Woola           | rd A 1995 |    |
| 10         | Thompson               | 0.0721    | -0.0567            | 0.0230                | 0.1288                     | 9          |              | Wooldiu A, 1555 |           |    |
| 11         | Vetter A 1984          | 0 1018    | -0.0789            | 0.2825                | 0.1200                     | 10         |              |                 |           |    |
| 12         | Vetter B 1984          | 0 1290    | -0.0439            | 0.3018                | 0 1729                     | 11         |              | Wilkinson, 1993 |           |    |
| 13         | Vetter 1992            | 0.0837    | -0 0845            | 0 2518                | 0 1682                     | 12         |              |                 |           |    |
| 14         | Bakx A. 1985           | 0.6663    | 0.3851             | 0.9474                | 0 2812                     | 13         |              |                 |           |    |
| 15         | Batchelor              | 0.1549    | -0.0134            | 0.3232                | 0.1683                     | 14         |              | Pine, 1997      |           |    |
| 16         | Campbell A, 1998       | 0.1285    | 0.0057             | 0.2514                | 0.1228                     | 15         |              | Mynors, 1997    |           |    |
| 17         | Cupples, 1994          | 0.0815    | -0.0962            | 0.2592                | 0.1777                     | 16         |              |                 |           |    |
| 18         | Eckerlund              | 0.3842    | 0.1593             | 0.6092                | 0.2249                     | 17         |              |                 |           |    |
| 19         | Fall, 1997             | 0.3187    | 0.1453             | 0.4920                | 0.1734                     | 18         |              |                 |           |    |
| 20         | Mann, 1998 A           | -0.0767   | -0.4099            | 0.2565                | 0.3332                     | 19         |              | Moher, 2001     |           |    |
| 21         | Mann, 1998 B           | -0.0935   | -0.3032            | 0.1162                | 0.2097                     | 20         | N            |                 |           |    |
| 22         | Moher, 2001            | 0.0489    | -0.0867            | 0.1844                | 0.1355                     | 21         | 13           |                 |           |    |
| 23         | Mynors, 1997           | 0.6336    | 0.0658             | 1.2013                | 0.5678                     | 22         |              | Mann            | 1008 B    |    |
| 24         | Pine, 1997             | -0.1497   | -0.5361            | 0.2367                | 0.3864                     | 23         |              | Mann, 1998 B    |           |    |
| 25         | Wilkinson, 1993        | 0.2966    | -0.2054            | 0.7985                | 0.5020                     | 24         |              |                 |           |    |
| 26         | Woolard A, 1995        | 0.3509    | -0.0535            | 0.7553                | 0.4044                     | 25         |              | Mann.           | 1998 A    |    |
| 27         | Woolard B, 1995        | 0.3095    | -0.0828            | 0.7018                | 0.3923                     | 26         |              | incarin,        | 1000 11   |    |
| 28         |                        |           |                    |                       |                            |            |              |                 |           |    |
| 29         |                        | mean eff  | var eff            | 195%CI                | u95%Cl                     |            |              | Fall, 1         | 1997      |    |
| 30         | FE model               | 0.1124    | 0.0003             | 0.0811                | 0.1436                     |            |              |                 |           |    |
| 31         | DL model               | 0.1578    | 0.0012             | 0.0891                | 0.2266                     |            |              | 2010-000        |           |    |
| 32         | Q model                | 0.15/8    | 0.0012             | 0.0891                | 0.2266                     |            |              | Ecker           | lund      |    |
| 33         | IVIL model             | 0.1/32    | 0.0020             | 0.0851                | 0.2612                     |            |              |                 |           |    |
| 34         | PL model               | 0.1/32    | 0.0020             | 0.0842                | 0.2762                     |            |              |                 |           |    |
| 35         | I-test                 | 0.2054    | 0.0036             | 0.0812                | 0.3296                     |            |              | Cupp            | les, 1994 |    |
| 30         | PE method              | 0.15/8    | NA                 | 0.0710                | 0.2326                     |            |              |                 |           |    |

Figure 9

Each study's effect size is the median of the effect sizes of the respective outcomes, while the variance of the effect is the median of their variances. The computed values are used in various meta-analysis models in order to determine an overall effect for the intervention. For all methods (*Fixed*, *DerSimonial-Laird*, *Q*, *Maximum-Likelihood*, *Profile-Likelihood*, *Permutations* and *T-test*) an overall effect is computed along with a variance and confidence interval. References for all the used methods are provided in Table VI.

| Name            | Reference / Information                                           |
|-----------------|-------------------------------------------------------------------|
| Fixed Effects   | Brockwell SE, Gordon IR. A comparison of statistical methods      |
| (FE)            | for meta-analysis. <i>Stat.Med.</i> 2001; 20(6):825-840.          |
| DerSimonial-    | DerSimonian R, Laird N. Meta-analysis in clinical trials. Control |
| Laird (DL)      | <i>Clin.Trials</i> 1986; 7(3):177-188                             |
| O mothod $(O)$  | Brockwell SE, Gordon IR. A comparison of statistical methods      |
|                 | for meta-analysis. <i>Stat.Med.</i> 2001; 20(6):825-840.          |
| Maximum-        | Brockwell SE, Gordon IR. A comparison of statistical methods      |
| Likelihood (ML) | for meta-analysis. <i>Stat.Med.</i> 2001; 20(6):825-840.          |
| Profile-        | Brockwell SE, Gordon IR. A comparison of statistical methods      |
| Likelihood (PL) | for meta-analysis. <i>Stat.Med.</i> 2001; 20(6):825-840.          |
| T-test (T)      | One sample t-test that compares the (median) study effects to     |
|                 | zero. Variances of the effects are ignored.                       |
| Permutations    | Follmann DA, Proschan MA. Valid inference in random effects       |
| method (PE)     | meta-analysis. <i>Biometrics</i> 1999; 55(3):732-737.             |

Table VI

A forest plot is also created that includes the individual study effects and the overall effects (Figure 10).

Finally measures of heterogeneity are displayed to help the user decide on the appropriate model for his/her analysis (Figure 11). The measures are: Cochrane's Q (for p-value below  $\alpha$  homogeneity is rejected), estimates of the between-study variance  $\tau^2$  with three methods. In addition  $I^2$  and  $H^2_{M}$  are reported (their calculation is based on the DL method)

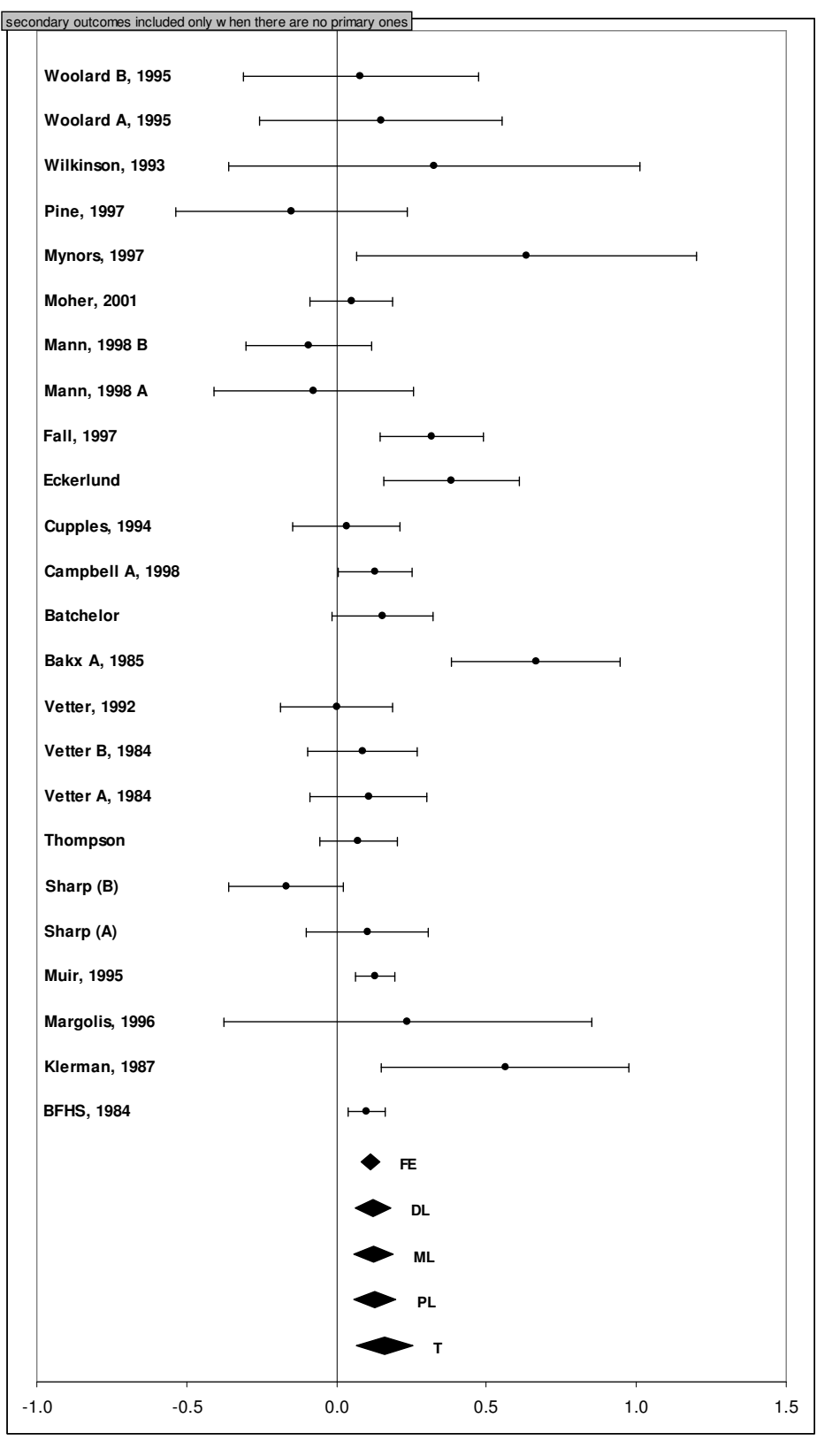

Figure 10

| Heterogeneity mea            | erogeneity measures |    |         |
|------------------------------|---------------------|----|---------|
|                              | value               | df | p-value |
| Cochrane Q                   | 119.05              | 16 | 0.0000  |
| τ <sup>2</sup> estimate (DL) | 0.0573              |    |         |
| τ <sup>2</sup> estimate (ML) | 0.0591              |    |         |
| τ <sup>2</sup> estimate (PL) | 0.0813              |    |         |
| <sup>2</sup>                 | %86.56              |    |         |
| H <sup>2</sup> <sub>M</sub>  | 6.4409              |    |         |
| -                            | Figure 1            | 1  |         |

## 4. Exporting graphs

Using the *Export graph* command a user can export a selected picture (the forest plots) or range of cells (the evidence summary chart) as a Graphics Interchange Format (GIF) image. For pictures and graphs, the magnification factor can be edited to provide a better quality GIF image. The code for this command was collected from various websites and authors: Harold Staff (<u>http://www.mvps.org/dmcritchie/excel/xl2gif.htm</u>), David McRitchie, Stephen Bullen and Jon Peltier (<u>http://www.ac6la.com/makegif.html</u>).

# 5. Uninstall

Go to Control Panel and open add/remove programs (Figure 12). Scroll down, select the Meta-analysis add-in, click on remove and follow the instructions (Figure 13)

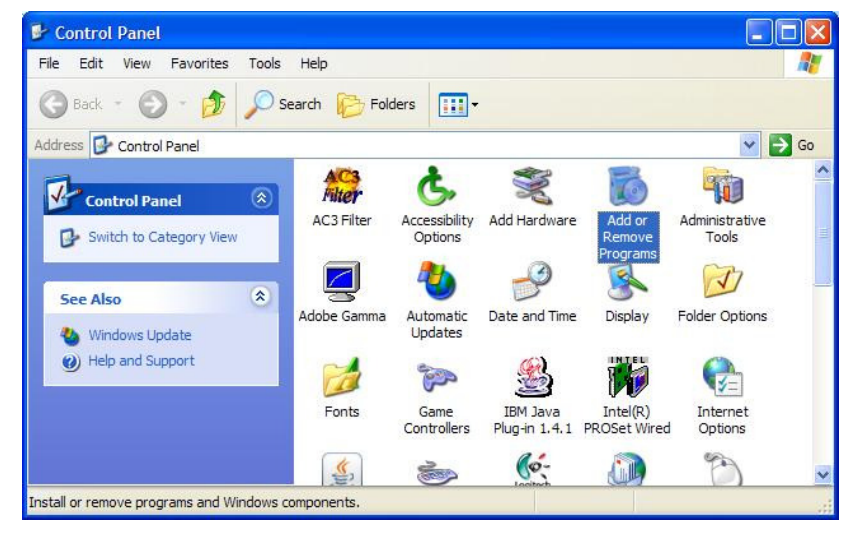

Figure 12

|                     | Currently installed programs: Show                  | v up <u>d</u> ates | Sort by: Name |               | ~  |
|---------------------|-----------------------------------------------------|--------------------|---------------|---------------|----|
| Change or<br>Remove | MathType 5                                          | 2200203            | Size          | 9.24MB        | ^  |
| Programs            | 🔯 McAfee VirusScan Enterprise                       |                    | Size          | 38.82MB       |    |
| <b>A</b>            | MEL.                                                |                    | Size          | 32.49MB       |    |
| Add New             | # Meta-analysis Excel Add-In ver 1.0                |                    | Size          | <u>1.15MB</u> | Í. |
| Programs            |                                                     |                    | Used          | <u>rarely</u> | J  |
| -                   |                                                     |                    | Last Used On  | 14/10/2007    |    |
|                     | To remove this program from your computer, dick Ren | nove.              |               | Remove        |    |
| <u>V</u> indows     | Hicrosoft .NET Framework 1.1                        |                    |               |               | 1  |
| mponents            | 🕼 Microsoft .NET Framework 1.1 Hotfix (KB928366)    |                    |               |               |    |
|                     | A Microsoft NET Framework 2.0                       |                    | Sizo          | 00 25MD       | 1  |

Figure 13